# Bivocom

# Industrial NB-IoT Cellular Modem TW810 Series User Guide

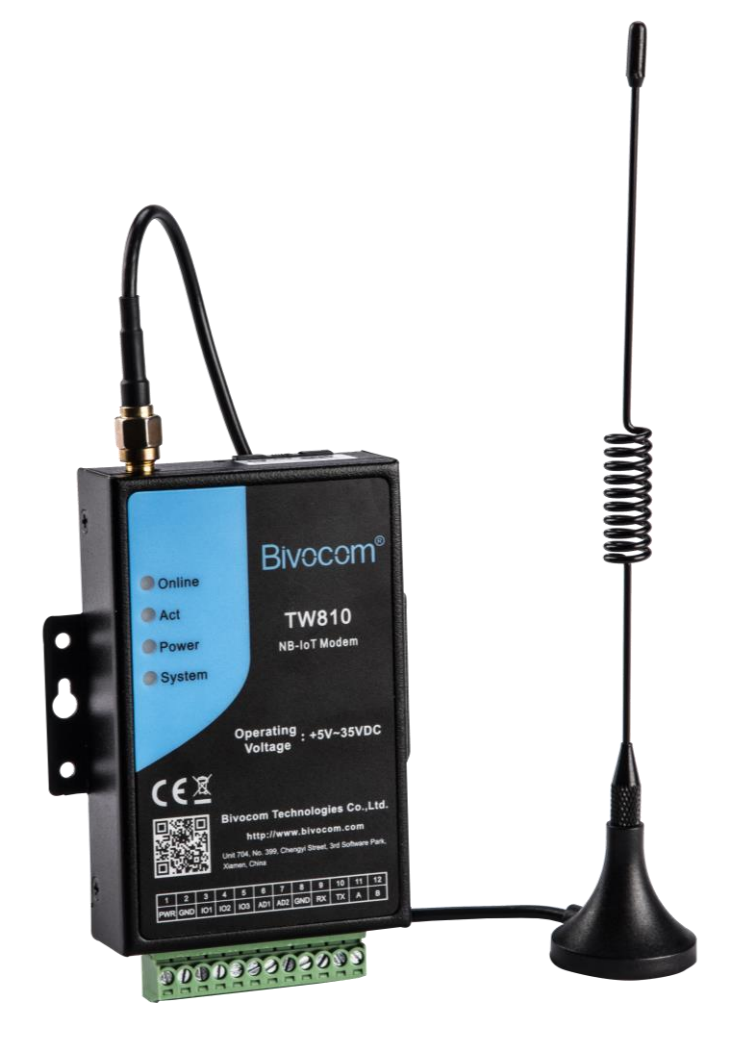

Unit 704, No. A3 Building, 3rd Software Park, Xiamen, China 361022 www.bivocom.com Tel: +86-592-6211770, Fax: +86-592-6211727, Email: sales@bivocom.com Copyright © XIAMEN BIVOCOM TECHNOLOGIES CO., LTD. All rights reserved. Product specifications and information in this document are subject to change without any notice, and BIVOCOM reserves the right to improve and change this user guide at any time.

#### 2 / 29

## Copyright

Copyright © XIAMEN BIVOCOM TECHNOLOGIES CO., LTD. All rights reserved.

## Trademark

BIVOCOM logo is a registered trademark of Xiamen Bivocom Technologies Co., Ltd. All other trademarks belong to their respective vendors or manufactures.

## Disclaimer

Product specifications and information in this document are subject to change without any notice, and BIVOCOM reserves the right to improve and change this user guide at any time. Users should take full responsibility for their application of products, and Xiamen Bivocom Technologies Co., Ltd. disclaims all warranties and liability for the accurateness, completeness of the information published.

## **Global Technical & Sales Support**

## **Bivocom**

Xiamen Bivocom Technologies Co., Ltd. Addr.: Unit 704, No. A3 Building, 3<sup>rd</sup> Software Park, Xiamen, China 361000

Tel.: +86-592-6211770 Fax: +86-592-6211727 Email: <u>support@bivocom.com</u> <u>sales@bivocom.com</u> <u>www.bivocom.com</u>

## **About This Guide**

Thank you for choosing BIVOCOM Industrial Cellular NB-IoT Modem TW810 Series. Please thoroughly read this user guide before you configure and install the device.

This manual is compatible with below models

| Model      | Description                                  |
|------------|----------------------------------------------|
| TW810-B5   | Industrial NB-IoT Modem(850MHz)              |
| TW810-B8   | Industrial NB-IoT Modem(900MHz)              |
| TW810-B20  | Industrial NB-IoT Modem(800MHz)              |
| TW810-GL   | Industrial NB-IoT Modem(B1/B3/B8/B5/B20/B28) |
| TW810-MS7C | Industrial LTE-M Modem(Quad-Band FDD-LTE     |
|            | B1/B3/B5/B8 GPRS/EDGE 900/1800 MHz)          |

## **Summary of Changes**

| Date       | Version | Notes                                | Editor  |
|------------|---------|--------------------------------------|---------|
| 10-01-2017 | V1.0    | Initial new version                  | Wei Liu |
| 09-01-2018 | V1.1.1  | Adding guide for LTE-M version modem | Harry   |

## **Table of Contents**

| Со  | pyright                                             | 2   |
|-----|-----------------------------------------------------|-----|
| Tra | demark                                              | 2   |
| Dis | claimer                                             | 2   |
| Glo | bal Technical &Sales Support                        | 2   |
| Ab  | out This Guide                                      | 3   |
| Su  | mmary of Changes                                    | 3   |
| Tab | ble of Contents                                     | 4   |
| 1.  | Definitions                                         | 6   |
| 2.  | Introduction                                        | 6   |
|     | 2.1 Overview                                        | 6   |
|     | 2.2 Applications                                    | 6   |
| 3.  | Getting Started                                     | 7   |
|     | 3.1 Package Checklist                               | 7   |
|     | 3.2 Dimensions                                      | 8   |
|     | 3.3 Installation                                    | 8   |
|     | 3.3.1 SIM/UIM Card                                  | 9   |
|     | 3.2.2 Cellular Antenna                              | 9   |
|     | 3.2.3 Terminal Block, Power Cable and Console Cable | 9   |
|     | 3.3 Power Supply                                    | .10 |
|     | 3.4 LED Indicators                                  | .11 |
| 4.  | Configuration                                       | .11 |
|     | 4.1 Getting started                                 | .11 |
|     | 4.2 Serial port configuration                       | .11 |
|     | 4.2.1 Save                                          | .13 |
|     | 4.2.2 Load                                          | .13 |
|     | 4.2.3 Clear Output                                  | .13 |
|     | 4.2.4 Version Info                                  | .14 |
|     | 4.2.5 Signal Value                                  | .14 |
|     | 4.2.6 Factory Setting                               | .14 |
|     | 4.2.7 Restart                                       | .14 |
|     | 4.2.8 Save Config                                   | .14 |
|     | 4.2.9 Configure via Saved Config File               | .14 |
|     | 4.3 Basic Setting                                   | .15 |
|     | 4.3.1 Device ID                                     | .15 |
|     | 4.3.2 SIM Card No                                   | .15 |
|     | 4.3.3 Work Mode                                     | .15 |
|     |                                                     |     |

Unit 704, No. A3 Building, 3rd Software Park, Xiamen, China 361022
Tel: +86-592-6211770, Fax: +86-592-6211727, Email: sales@bivocom.com
Copyright © XIAMEN BIVOCOM TECHNOLOGIES CO., LTD. All rights reserved.
Product specifications and information in this document are subject to change without any notice, and BIVOCOM reserves the right to improve and change this user guide
at any time.

| 4.3.4 Debug Level                        | 16 |
|------------------------------------------|----|
| 4.3.5 Communication Baud Rate            | 16 |
| 4.3.6 Databit, Parity and Stopbit        | 16 |
| 4.3.7 Frame Interval (Unit: Millisecond) | 17 |
| 4.3.8 Trigger Settings                   | 17 |
| 4.4 Networking Setting                   | 18 |
| 4.4.1 Network Work Mode                  | 18 |
| 4.3.2 Data Center Number                 | 21 |
| 4.4.3 Dialing Settings                   | 22 |
| 4.4.4 Heartbeat Interval                 | 22 |
| 4.4.5 Auto Back to Main Server           | 22 |
| 4.4.6 Custom Register String             | 23 |
| 4.4.7 Custom Heartbeat String            | 23 |
| 4.4.8 Transfer Meaning                   | 23 |
| 4.4.9 TCP MTU                            | 23 |
| 4.4.10 Multi Center Reconnect Interval   | 23 |
| 4.4.11 Reconnect                         | 24 |
| 4.4.12 ECHO Heartbeat Interval           | 24 |
| 4.4.13 TTL Heartbeat                     | 24 |
| 4.5 MODBUS Setting                       | 24 |
| 5 Firmware Upgrade                       | 24 |
| Appendix 1: AT Command                   | 27 |
| Appendix 2: FAQ                          | 29 |

## 1. Definitions

#### 1.1 LTE CAT M1/NB-IoT Modem

LTE CAT M1/NB-IoT modem, a wireless Data Transfer Unit(DTU) used for converting the data from serial port data packet to IP data packet, or from IP data packet to serial port data packet, then transfer the data packet through LTE CAT M1/NB-IoT cellular network.

#### 1.2 Center/Server

A computer for receiving data sent from NB-IoT Modem through NB-IoT network, and sending data to NB-IoT Modem through NB-IoT network.

#### 1.3 TW810

An industrial LTE-M/NB-IoT Modem series manufactured by Bivocom.

## 2. Introduction

#### 2.1 Overview

TW810 Series LTE CAT M1/NB-IoT Modem is a type of industrial wireless LTE CAT M1/NB-IoT Modem (Also called DTU, Data Transfer Unit, or IP modem), designed to fully meet the needs of industrial standards and industrial users. It adopts high-powered industrial 32-bits CPU, multi-layer software detection and hardware protection mechanism to ensure reliability and stability of the device. It supports LTE CAT M1/NB-IoT network, with rich and flexible interfaces, such as RS232, RS485 and RS422, and TTL GPIOs is also customizable.

TW810 Series LTE CAT M1/NB-IoT Modem can help users to quickly access the Internet, to ensure secure and reliable data transmission. It's ideal for IOT (Internet of Things) and M2M (Machine to Machine) applications, and has been widely used in many applications, such as Intelligent Transportation, Smart Grid, Vending Machine, Agricultural Irrigation, Environmental Protection, Industrial Automation, Energy Saving, Smart Home, etc.

#### 2.2 Applications

TW810 Series LTE CAT M1/NB-IoT Modem utilizes NB-IoT cellular network for remote data acquisition and transmission, and has been used for industrial remote monitor and control. Typical application as below.

Unit 704, No. A3 Building, 3rd Software Park, Xiamen, China 361022

www.bivocom.com

Tel: +86-592-6211770, Fax: +86-592-6211727, Email: sales@bivocom.com Copyright © XIAMEN BIVOCOM TECHNOLOGIES CO., LTD. All rights reserved.

Product specifications and information in this document are subject to change without any notice, and BIVOCOM reserves the right to improve and change this user guide at any time.

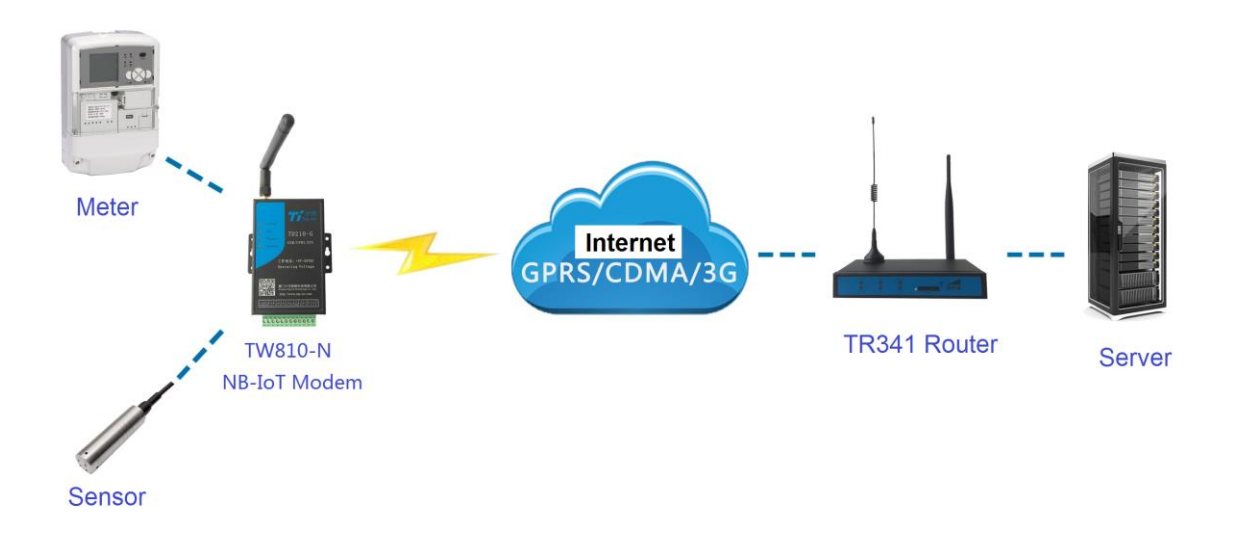

## 3. Getting Started

WARNING: Please make sure the device is powered off before you install and configure it.

#### 3.1 Package Checklist

Check the package before you configure and install the device.

- TW810 NB-IoT Modem Host •
- Cellular antenna(SMA Male) •
- Power Adapter(12VDC/0.5A) •
- 3- Pin RS232 cable with DB9 connector(female)
- 12-Pin Terminal Block

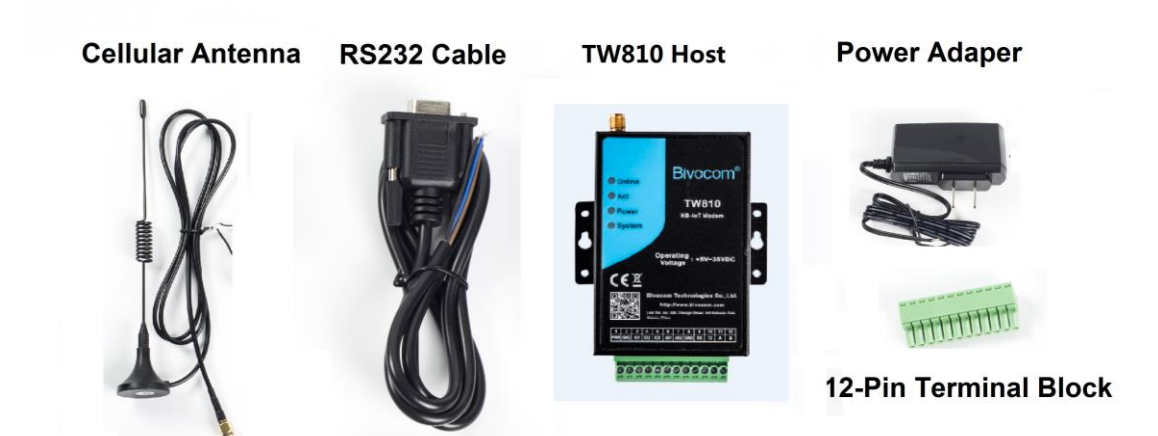

Unit 704, No. A3 Building, 3rd Software Park, Xiamen, China 361022 Tel: +86-592-6211770, Fax: +86-592-6211727, Email: sales@bivocom.com www.bivocom.com

Copyright © XIAMEN BIVOCOM TECHNOLOGIES CO., LTD. All rights reserved. Product specifications and information in this document are subject to change without any notice, and BIVOCOM reserves the right to improve and change this user guide at any time.

#### **3.2 Dimensions**

There are 3 holes for installation at each side of TW810 (Unit: mm)

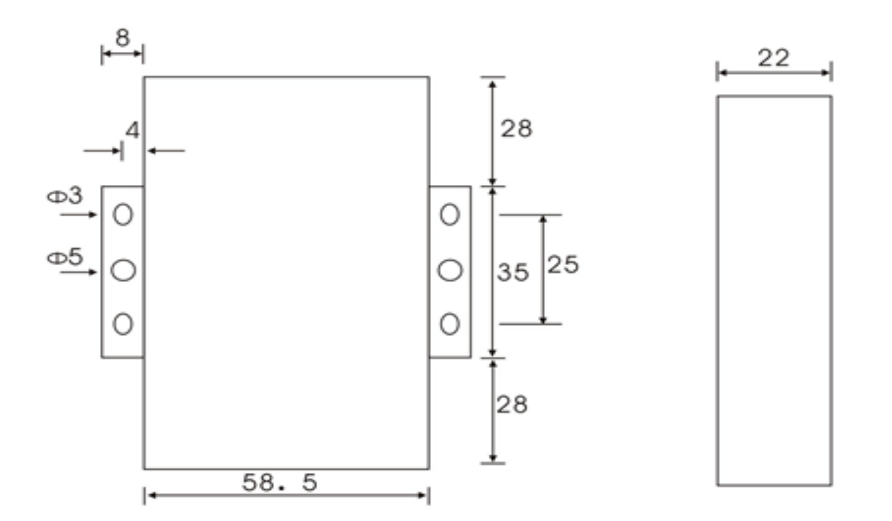

#### 3.3 Installation

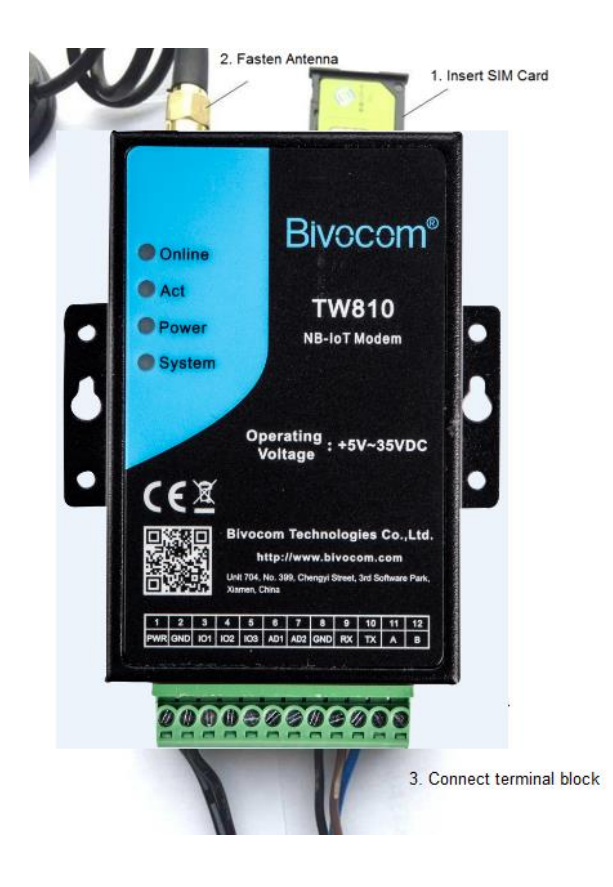

Unit 704, No. A3 Building, 3rd Software Park, Xiamen, China 361022 www.bivocom.com Tel: +86-592-6211770, Fax: +86-592-6211727, Email: sales@bivocom.com Copyright © XIAMEN BIVOCOM TECHNOLOGIES CO., LTD. All rights reserved. Product specifications and information in this document are subject to change without any notice, and BIVOCOM reserves the right to improve and change this user guide at any time

at any time.

#### 3.3.1 SIM/UIM Card

#### Insert the SIM/UIM card.

TW810 supports normal SIM/UIM only, so if you're using a Micro SIM or Nano SIM card, you may need to use a Micro SIM or Nano SIM to Normal SIM card adapter.

Make sure your Modem is powered off, then use a needle object(such as a pen) to push the button near the SIM/UIM card holder, it will flick out immediately. Put the SIM/UIM card to card holder with chipset upside, insert it to NB-IoT Modem and make sure it's tightly matched.

Warning: Never install SIM/UIM card when NB-IoT Modem is powered on.

#### 3.2.2 Cellular Antenna

#### Fasten the cellular antenna.

Screw the SMA male cellular antenna to TW810 (SMA female interface), make sure it is screwed tightly to ensure the strength of signal.

#### 3.2.3 Terminal Block, Power Cable and Console Cable

#### Insert the terminal block to modem correctly.

#### 1) Definition of Terminal Block Interface

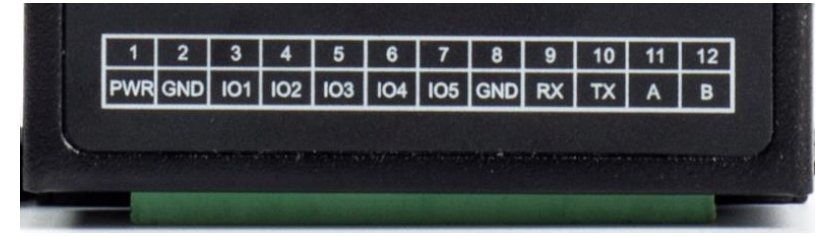

| PIN No. | Signal<br>Name | Default Function                | Extended Function  |
|---------|----------------|---------------------------------|--------------------|
|         | Name           |                                 |                    |
| 1       | PWR            | Power input anode               | NA                 |
| 2       | GND            | Power Ground                    | NA                 |
| 3       | IO1            | GPIO, able to check dry contact | Reserved RS232 RTS |
|         |                | signal and 3.3 V switch signal, | and                |
|         |                | output 3.3V switch signal       | TTL RX             |
| 4       | 102            | GPIO, able to check dry contact | Reserved RS232 CTS |
|         |                | signal and 3.3 V switch signal, | and                |
|         |                | output 3.3V switch signal       | TTLTX              |
| 5       | IO3            | GPIO, able to check dry contact | Reserved RS232 DCD |
|         |                | signal and 3.3 V switch signal, |                    |
|         |                | output 3.3V switch signal       |                    |

Unit 704, No. A3 Building, 3rd Software Park, Xiamen, China 361022

Tel: +86-592-6211770, Fax: +86-592-6211727, Email: sales@bivocom.com

Copyright © XIAMEN BIVOCOM TECHNOLOGIES CO., LTD. All rights reserved

Product specifications and information in this document are subject to change without any notice, and BIVOCOM reserves the right to improve and change this user guide at any time.

| 6  | IO4 | GPIO, able to check dry contact | Customized pulse       |
|----|-----|---------------------------------|------------------------|
|    |     | signal and 3.3 V switch signal, | output, pulse counter, |
|    |     | output 3.3V switch signal       | analog quantity input, |
|    |     |                                 | Reserved RS232 RI      |
| 7  | IO5 | GPIO, able to check dry contact | Customized pulse       |
|    |     | signal and 3.3 V switch signal, | output, pulse counter, |
|    |     | output 3.3V switch signal       | analog quantity input  |
| 8  | GND | Power Ground                    | NA                     |
| 9  | RX  | RS232 Receive Data              | NA                     |
| 10 | ТХ  | RS232 Transfer Data NA          |                        |
| 11 | A   | RS485 anode                     | Reserved RS232 DTR     |
| 12 | В   | RS485 cathode                   | Reserved RS232 DSR     |

#### 2) Connect Power Cable and Console Cable

#### Connect the power supply cable and console cable to terminal block.

The interface of TW810 is industrial terminal block, we suggest you use 28-16AWG power cable and console cable.

Definition of power cable and console cable in this package are as below

#### Power Cable (Output 12VDC/0.5A)

| Color of cable          | Power Output Polarity |
|-------------------------|-----------------------|
| Black & White Alternate | Anode                 |
| Black                   | Cathode               |

#### RS232 Cable (with DB9 female interface)

| Color of Cable | Corresponding DB9-M<br>Pin Number |
|----------------|-----------------------------------|
| Blue           | 3                                 |
| Brown          | 2                                 |
| Black          | 5                                 |

WARNING: make sure you connect the terminal block to TW810 modem correctly before power on, or it may cause the damage of device.

#### 3.3 Power Supply

After all the accessories and cables mentioned above are installed very well and correctly, then plug the power supply to power outlet.

TW810 adopts advanced power technology to improve the stability and adapt to complex external environment. You can use Bivocom standard power adapter(12VDC/500mA), or use DC power ranging at 5-35VDC, please make sure the power supply is stable enough(Ripple shall be less than 300mA, and

11 / 29

Instantaneous voltage shall not larger than 35V), meanwhile, power shall over 4W. Note: We suggest you use Bivocom standard power adapter (500mA/12VDC).

#### 3.4 LED Indicators

| LED Indicators | Status | Content                         |
|----------------|--------|---------------------------------|
| Online         | Off    | TW810 isn't connected to server |
|                | On     | TW810 is connected to server    |
| ACT            | Off    | No data transfer                |
|                | Blink  | Sending or receiving data       |
| Power          | Off    | Power Off                       |
|                | On     | Power On                        |
| System         | Off    | System error                    |
|                | Blink  | System works                    |

TW810 has 4 LED indicators, 'Online', 'ACT', 'Power', 'System', as follows.

## 4. Configuration

## 4.1 Getting started

To start to configure the modem, you'll need below materials

#### 1) A laptop or computer that has DB9 serial port(male)

Note: if your laptop or computer doesn't have a serial port, an USB to Serial port(male) adapter would be required.

#### 2) BIVOCOM TW810 config tool.

The TW810 config tool integrated with configuration, debug and firmware upgrade functions. You can go to BIVOCOM website to download the config tool, like below. <u>http://www.bivocom.com/index.php?m=content&c=index&a=show&catid=12&id=30</u> Note: The config tool only support Windows OS, IOS is not supported yet.

#### 4.2 Serial port configuration

| Connect TW810 to your laptop or computer through RS23  | 32, then open Bivocom configuration tool |
|--------------------------------------------------------|------------------------------------------|
| (TW810.exe), Click                                     | Open Port to open the serial port, and   |
| choose your COM port of laptop or computer. Then Click | , and a window will be open tell         |

12 / 29

you to restart the device(Figure 2), unplug the power adapter, and power on TW810 again, then waiting for entering into configuration status, when it shows loading DTU parameters successfully(Figure 3), then you can go to next step to configure the modem, including Basic Setting(<u>4.3</u>), Network Setting(<u>4.4</u>).

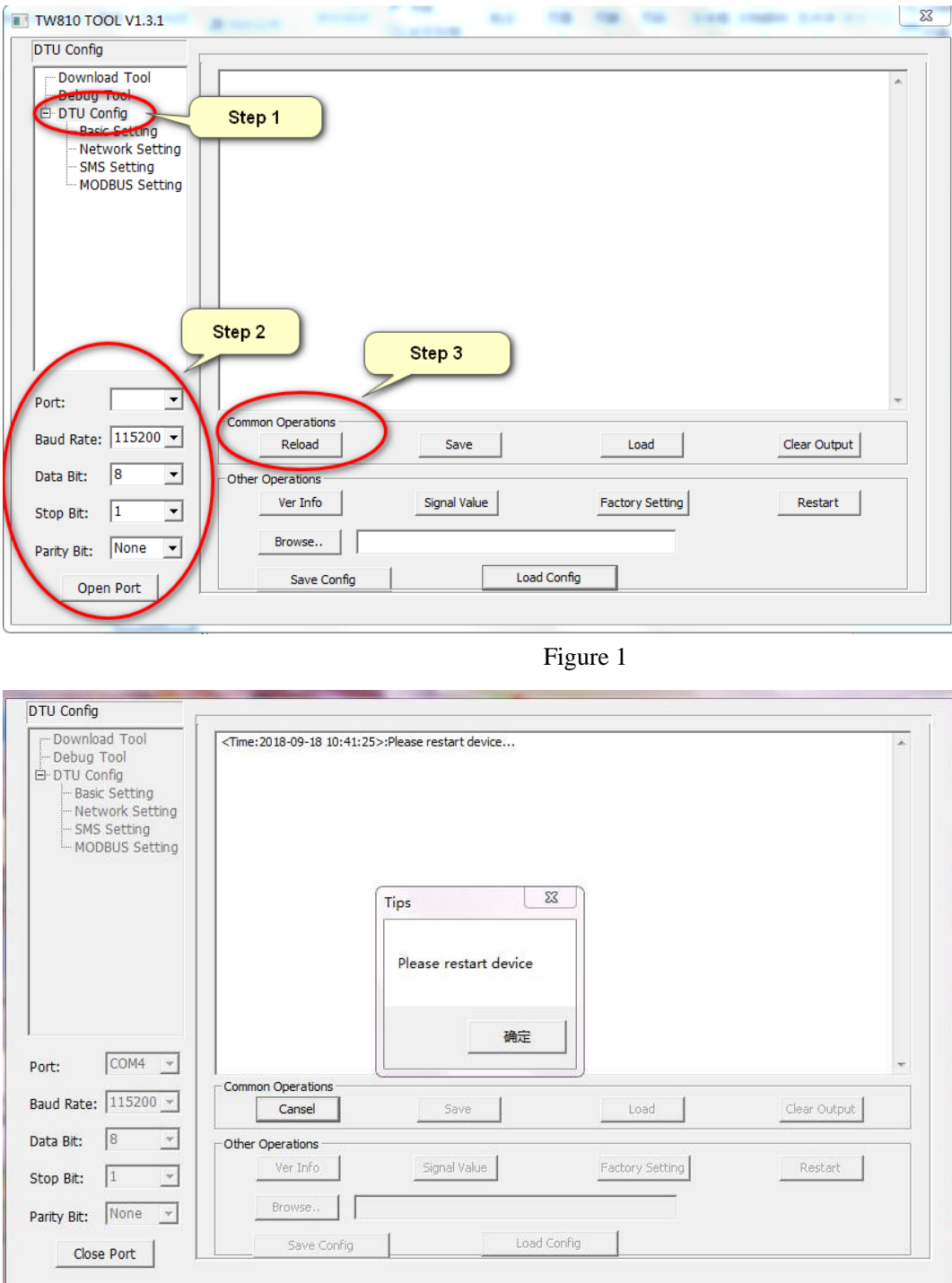

Figure 2

Unit 704, No. A3 Building, 3rd Software Park, Xiamen, China 361022

Tel: +86-592-6211770, Fax: +86-592-6211727, Email: sales@bivocom.com

Copyright © XIAMEN BIVOCOM TECHNOLOGIES CO., LTD. All rights reserved. Product specifications and information in this document are subject to change without any notice, and BIVOCOM reserves the right to improve and change this user guide at any time.

| Debug Tool     DTU Config     Basic Setting     Network Setting     SMS Setting     MODBUS Setting | ADC2 workmode: 0<br>Mobus workmode: 0<br>Mobus address: 1<br>sms Phone1 No.:<br>sms Phone2 No.:<br>sms Phone3 No.:<br>sms Phone4 No.:<br>sms hex: 0<br>Dut No Receive Time: 0<br>Dut No Receive Time: 0<br>Dut No Receive Time: 0<br>Bind Server's Port 5008<br>ZS password: 123456<br>ZS ID: abcdefge<br>Is login hex: 0<br>Is heart hex: 0<br>Is heart hex: 0<br>Is heart hex: 0<br>If sms show receive NO: 1<br>info language: 1<br>Net Mode: 0<br>OK |
|----------------------------------------------------------------------------------------------------|----------------------------------------------------------------------------------------------------|
| Port: COM4 💌                                                                                       | Imme: 2018-09-18 10:42:04>:Loading DTO parameters successfully                                                                                                    |
| Baud Rate: 115200 -                                                                                | Common Operations                                                                                                    |
| Solid Contractory & Contractory Contractory                                                        |                                                                                                    |
|                                                                                                    |                                                                                                    |
| Data Bit: 8 -                                                                                      | Ver Info Signal Value Factory Setting Restart                                                                                                    |
| Data Bit: 8 -                                                                                      | Other Operations     Ver Info     Signal Value     Factory Setting     Restart       Browse     Browse     Browse     Browse     Browse                                                                                                    |

Figure 3

Below are quick instructions of Operations on the config tool, but you can go to next step. (4.3 Basic setting), if you're familiar with those parameters.

#### 4.2.1 Save

Save

Click to save the parameters you've configured.

#### 4.2.2 Load

Load

Load the parameters of TW810 to config tool and display.

#### 4.2.3 Clear Output

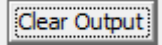

Clear log of config tool.

Unit 704, No. A3 Building, 3rd Software Park, Xiamen, China 361022 Tel: +86-592-6211770, Fax: +86-592-6211727, Email: sales@bivocom.com Copyright © XIAMEN BIVOCOM TECHNOLOGIES CO., LTD. All rights reserved. Product specifications and information in this document are subject to change without any notice, and BIVOCOM reserves the right to improve and change this user guide at any time.

14 / 29

#### 4.2.4 Version Info

Ver Info

Check the version info of TW810.

#### 4.2.5 Signal Value

Signal Value

Check the signal strength of TW810.

#### 4.2.6 Factory Setting

Factory Setting

TW810 returns to factory setting.

#### 4.2.7 Restart

Restart

Restart TW810

#### 4.2.8 Save Config

Save Config

Save configuration of TW810 in file format, which you can use it recover the config.

#### 4.2.9 Configure via Saved Config File

| Click                                   | , and choose the saved config file, |
|-----------------------------------------|-------------------------------------|
| then click Load Config to configure TW8 | 10.                                 |

Unit 704, No. A3 Building, 3rd Software Park, Xiamen, China 361022 www.bivocom.com Tel: +86-592-6211770, Fax: +86-592-6211727, Email: <u>sales@bivocom.com</u> Copyright © XIAMEN BIVOCOM TECHNOLOGIES CO., LTD. All rights reserved. Product specifications and information in this document are subject to change without any notice, and BIVOCOM reserves the right to improve and change this user guide at any time.

#### 4.3 Basic Setting

| TW810 TOOL V1.3.1  | NAL DAL CARDON AND A DAL AND A DAL AND A DAL AND A DAL AND A DAL AND A DAL AND A DAL AND A DAL AND A DAL AND A |
|--------------------|----------------------------------------------------------------------------------------------------|
| Basic Setting      |                                                                                                    |
| Download Tool      | Device ID(8 digits HEX):                                                                                       |
| Basic Setting      | SIM Card No(11 Bytes):                                                                                         |
|                    | Work Mode:                                                                                                    |
| MODBUS Setting     | Debug Level(0/1/2):                                                                                            |
|                    | Serial Port Settings                                                                                           |
|                    | Communication Baudrate: 9600                                                                                   |
|                    | Databit,Parity,Stopbit:                                                                                        |
|                    | Frame Interval(msec):                                                                                          |
|                    | Trigger Settings                                                                                               |
|                    | Trigger Type:                                                                                                  |
| Port:              | Call Trigger Phone No:                                                                                         |
| - I III 115200 -   | SMS Trigger Password(4 Bytes):                                                                                 |
| Baud Rate: 115200  | Data Trigger Op Password                                                                                       |
| Data Bit: 8 💌      |                                                                                                    |
|                    | Data Trigger Off Password:                                                                                     |
| Stop Bit: 1        | DTC Settion:                                                                                                   |
| Parity Bit: None 💌 | 2018/ 9/18 星其 ▼ 上午 10:14:16 ÷ ▼                                                                                |
| Open Port          |                                                                                                    |
|                    |                                                                                                    |

Figure 4

#### 4.3.1 Device ID

| Device ID(8 digits HEX):                |  |
|-----------------------------------------|--|
| 2 C / C / C / C / C / C / C / C / C / C |  |

To identify the TW810 and for device management, if you have many TW810 connected to server, please make sure all the ID are different.

#### 4.3.2 SIM Card No.

SIM Card No(11 Bytes):

The Number of SIM inserted in this modem.

#### 4.3.3 Work Mode

| Work Mode: | • |  |
|------------|---|--|
|------------|---|--|

Keep the default settings-DTU, as work mode MODEM and IMODEM are not supported on TW810.

Unit 704, No. A3 Building, 3rd Software Park, Xiamen, China 361022 Tel: +86-592-6211770, Fax: +86-592-6211727, Email: <u>sales@bivocom.com</u> Copyright © XIAMEN BIVOCOM TECHNOLOGIES CO., LTD. All rights reserved. Product specifications and information in this document are subject to change without any notice, and BIVOCOM reserves the right to improve and change this user guide

www.bivocom.com

at any time.

|        | - |
|--------|---|
| DTU    |   |
| MODEM  |   |
| IMODEM |   |

DTU (Transfer the data to server through LTE CAT M1/NB-IoT Modem) Note: the MODEM and IMODEM work mode are only available on TD210 series IP Modem.

#### 4.3.4 Debug Level

If you're going to diagnose the modem, we suggest you choose 2, otherwise, you can choose 0 or 1.

Debug Level(0/1/2):

|  | • |
|--|---|
|--|---|

There are 3 levels to choose from the drop-down menu, as below

|   | • |
|---|---|
| 0 |   |
| 1 |   |
| 2 |   |

2: All logs output through RS232/RS485

1: Part of important logs output through RS232/RS485

0: No logs output

#### 4.3.5 Communication Baud Rate

This is to configure the baud rate that to match your front sensors or meters' baud rate.

•

II. Communication Baudrate: Ŧ

Supported baud rate: 300, 600, 1200, 2400, 4800, 9600, 14400, 19200, 38400, 56000, 57600 and 115200.

#### 4.3.6 Databit, Parity and Stopbit

Databit, Parity, Stopbit:

You can choose below from drop-down menu.

|         | - |   |
|---------|---|---|
| 8N1     |   |   |
| 8E1     |   |   |
| 801     |   |   |
| <br>701 |   | ⊢ |
| 7E1     |   |   |
| 7N1     |   |   |
|         |   | - |

8N1 (8 Databit, No Parity, 1 Stopbit)

Unit 704, No. A3 Building, 3rd Software Park, Xiamen, China 361022 Tel: +86-592-6211770, Fax: +86-592-6211727, Email: sales@bivocom.com Copyright © XIAMEN BIVOCOM TECHNOLOGIES CO., LTD. All rights reserved Product specifications and information in this document are subject to change without any notice, and BIVOCOM reserves the right to improve and change this user guide at any time.

8E1 (8 Databit, Even Parity, 1 Stopbit)
8O1 (8 Databit, Odd Parity, 1 Stopbit)
7O1 (7 Databit, Odd Parity, 1 Stopbit)
7E1 (8 Databit, Even Parity, 1 Stopbit)
7N1 (7 Databit, No Parity, 1 Stopbit)

#### 4.3.7 Frame Interval (Unit: Millisecond)

| Frame Interval(msec): |  |
|-----------------------|--|
|-----------------------|--|

When Modem receives packet slicing, increase the value, while for packet merging, lower the value, 20ms for 115200 baud rate, 50ms for 9600 baud rate and 200ms for 1200 baud rate.

#### 4.3.8 Trigger Settings

| Trigger Settings               |         |
|--------------------------------|---------|
| Trigger Type:                  | <b></b> |
| Call Trigger Phone No:         |         |
| SMS Trigger Password(4 Bytes): |         |
| Data Trigger On Password:      |         |
| Data Trigger Off Password:     |         |

#### 1) Trigger Type

|      | • |
|------|---|
| AUTO |   |
| SMSD |   |
| CTRL |   |
| DATA |   |
| MIXD |   |

There are 2 trigger types for TW810 only, AUTO and DATA.

AUTO: Always online

DATA:Sending specific data to trigger TW810 online or offline.

*Note: SMSD, CTRL, MIXED are not applicable to TW810, only available on TD210 Cellular modem. http://www.bivocom.com/index.php?m=content&c=index&a=show&catid=12&id=22* 

#### 2) Data Trigger On Password

Data Trigger On Password:

You can set up trigger data in the blank, once the trigger mode is DATA and MIXD, and TW810 receives the trigger data through RS232/RS485 serial port, it will get online.

Unit 704, No. A3 Building, 3rd Software Park, Xiamen, China 361022 Tel: +86-592-6211770, Fax: +86-592-6211727, Email: <u>sales@bivocom.com</u> Copyright © XIAMEN BIVOCOM TECHNOLOGIES CO., LTD. All rights reserved. Product specifications and information in this document are subject to change without any notice, and BIVOCO

Product specifications and information in this document are subject to change without any notice, and BIVOCOM reserves the right to improve and change this user guide at any time.

#### 3) Data Trigger Off Password

| Data Trigger Off Password: |  |
|----------------------------|--|

You can set up trigger data in the blank, once the trigger mode is DATA, and TW810 receives the trigger data through RS232/RS485 port, it will get offline.

#### 4) RTC Setting

| RTC Setting: |   | •          |   | Set |
|--------------|---|------------|---|-----|
| 4/ 7/2017    | - | 4:49:30 PM | • | •   |

You can set up the system time for your TW810.

#### 4.4 Networking Setting

| letwork Setting     | Data Service Center Settings | Dialing Settings                  |
|---------------------|------------------------------|-----------------------------------|
| Download Tool       | Network Work Mode:           | APN:                              |
| DTU Config          | Data Center Number:          | Username:                         |
| - Network Setting   | Main Center Addr +Port:      | Password:                         |
| MODBUS Setting      | Backup Center:               | Call Center:                      |
|                     | 2nd Center Addr+Port:        |                                   |
|                     | 3rd Center Addr +Port:       | Heartbeat Interval(31-65534 s):   |
|                     | 4th Center Addr +Port:       | Auto Back To Main Server :        |
|                     | 5th Center Addr +Port:       | Custom Register String:           |
|                     | DNS Server                   | Custom Heartbeat String:          |
|                     | Main Center DNS Server:      | Hex Register Hex Heartbeat        |
| Port:               | Backup Center DNS Server:    | Transfer Meaning:                 |
| Baud Rate: 115200 💌 | 2nd Center DNS Server:       | TCP MTU(Byte):                    |
| Data Bit: 8 💌       | 3rd Center DNS Server:       | Multi Center Reconnet Interval:   |
| Stop Bit: 1         | 4th Center DNS Server:       | Connect Retry Times:              |
| Parity Bit: None -  | 5th Center DNS Server:       | Reconnect Time Interval(Seconds): |
| ····, ···· ,        | 4G Type:                     | ECHO Heartbeat Interval(Seconds): |

Figure 5

#### 4.4.1 Network Work Mode

#### 1) NB-IoT Modem(TW810-B5, TW810-B8, TW810-B20, TW810-GL)

For NB-IoT only version modem(like TW810-GL), there are 2 works modes you can choose, NUDP(Pure

Unit 704, No. A3 Building, 3rd Software Park, Xiamen, China 361022

Tel: +86-592-6211770, Fax: +86-592-6211727, Email: <u>sales@bivocom.com</u> Copyright © XIAMEN BIVOCOM TECHNOLOGIES CO., LTD. All rights reserved.

Product specifications and information in this document are subject to change without any notice, and BIVOCOM reserves the right to improve and change this user guide at any time.

#### UDP) and COAP.(Figure 6 and 7)

| TW810 TOOL V1.3.1              |                                            | ×                                 |
|--------------------------------|--------------------------------------------|-----------------------------------|
| Network Setting                |                                            |                                   |
| Doumload Tool                  | Data Service Center Settings               | Dialing Settings                  |
| Debug Tool                     | Network Work Mode:                         | APN:                              |
| ⊟ DTU Config<br>─Basic Setting | Data Center Number: NUDP ^<br>CUDP<br>HUDP | Username:                         |
|                                | Main Center Addr+Port: TCPSVR<br>UDPSVR    | Password:                         |
| MODBUS Setting                 | Backup Center:                             | Call Center:                      |
|                                | 2nd Center Addr+Port:                      |                                   |
|                                | 3rd Center Addr+Port:                      | Heartbeat Interval(31-65534 s):   |
|                                | 4th Center Addr+Port:                      | Auto Back To Main Server          |
|                                | 5th Center Addr+Port:                      | Custom Register                   |
|                                | DNS Server                                 | Custom Heartbeat                  |
| < >                            | Main Center DNS                            | HEX Login HEX Heartbeat           |
| Port: COM4 -                   | Backup Center DNS                          | Transfer                          |
| P                              | 2nd Center DNS                             | тср                               |
| Baud                           | 3rd Center DNS                             | Multi Center Reconnet Interval:   |
| Data 8 💌                       | 4th Center DNS Server:                     | Connect Retry                     |
| Stop Bit: 1                    | 5th Center DNS Server:                     | Reconnect Time Interval(Seconds): |
| Parity Bit: None 💌             | 4G Type: auto                              | ECHO Heartbeat Interval(Seconds): |
| Close Port                     |                                            |                                   |
|                                |                                            |                                   |

Figure 6

| etwork Setting                 | Data Gandar Gartan S. IV     |                      | Disting Collins                   | _   |
|--------------------------------|------------------------------|----------------------|-----------------------------------|-----|
| Download Tool                  | Data Service Center Settings |                      | Dialing Settings                  |     |
| - Debug Tool                   | Network Work Mode:           | COAP                 | APN:                              |     |
| DTU Config                     | Data Center Number:          | NUDP<br>CUDP<br>HUDP | Username:                         |     |
| Network Setting<br>SMS Setting | Main Center Addr+Port:       | TCPSVR<br>UDPSVR     | Password:                         |     |
| MODBUS Setting                 | Backup Center:               | COAP                 | Call Center:                      |     |
|                                | 2nd Center Addr+Port:        |                      | 1.                                |     |
|                                | 3rd Center Addr+Port:        |                      | Heartbeat Interval(31-65534 s):   |     |
|                                | 4th Center Addr+Port:        |                      | Auto Back To Main Server          | •   |
|                                | 5th Center Addr+Port:        |                      | Custom Register                   | _   |
|                                | DNS Server                   |                      | Custom Heartbeat                  |     |
| ×                              | Main Center DNS              |                      | HEX Login HEX Heartb              | eat |
| ort: COM4 -                    | Backup Center DNS            |                      | Transfer                          | •   |
|                                | 2nd Center DNS               |                      | ТСР                               | _   |
| aud 115200 -                   | 3rd Center DNS               |                      | Multi Center Reconnet Interval:   |     |
| ata 8 💌                        | 4th Center DNS Server:       |                      | Connect Retry                     |     |
| top Bit: 1 🚽                   | 5th Center DNS Server:       |                      | Reconnect Time Interval(Seconds): |     |
| arity Bit: None 👻              | 4G Туре:                     | auto                 | ECHO Heartbeat Interval(Seconds): |     |
| Char Dat                       |                              |                      |                                   |     |
| Close Port                     |                              |                      |                                   | _   |

Unit 704, No. A3 Building, 3rd Software Park, Xiamen, China 361022
Tel: +86-592-6211770, Fax: +86-592-6211727, Email: sales@bivocom.com
Copyright © XIAMEN BIVOCOM TECHNOLOGIES CO., LTD. All rights reserved.
Product specifications and information in this document are subject to change without any notice, and BIVOCOM reserves the right to improve and change this user guide at any time.

20 / 29

Figure 7

CUDP(Custom UDP) and HUDP(DCUDP) are unavailable now.

TW810 will act as a UDP client when choose NUDP. lacksquare

#### Note: NB-IoT Modem TW810 only supports UDP and COAP.

#### 2) LTE-CAT M1/NB1 Modem(TW810-MS7C)

While for LTE CAT M1 version modem (like TW810-MS7C), you can choose both CTCP and NUDP work modes.

| TW810 TOOL V1.3.1            |                             |        |              |                                   | ×       |
|------------------------------|-----------------------------|--------|--------------|-----------------------------------|---------|
| Network Setting              |                             |        |              |                                   |         |
| Download Tool                | Data Service Center Setting | s      |              | Dialing Settings                  |         |
| - Debug Tool                 | Network Work Mode:          | C      | ТСР 🗸        | APN:                              |         |
| DTU Config     Basic Setting | Data Center Number:         | C      |              | Username:                         | -       |
|                              | Main Center Addr+Port:      | H<br>T | UDP<br>CPSVR | Password:                         |         |
| MODBUS Setting               | Backup Center:              | U      | DPSVR Y      | Call Center:                      |         |
|                              | 2nd Center Addr+Port:       |        |              |                                   |         |
|                              | 3rd Center Addr+Port:       |        |              | Heartbeat Interval(31-65534 s):   |         |
|                              | 4th Center Addr+Port:       |        |              | Auto Back To Main Server          | •       |
|                              | 5th Center Addr+Port:       |        |              | Custom Register                   |         |
|                              | DNS Server                  |        |              | Custom Heartbeat                  |         |
| < >                          | Main Center DNS             |        |              | HEX Login HEX Hea                 | irtbeat |
| Port: COM4 -                 | Backup Center DNS           |        |              | Transfer                          | •       |
|                              | 2nd Center DNS              |        |              | TCP                               |         |
| Baud 115200 -                | 3rd Center DNS              |        |              | Multi Center Reconnet Interval:   |         |
| Data 8 💌                     | 4th Center DNS Server:      |        |              | Connect Retry                     |         |
| Stop Bit: 1                  | 5th Center DNS Server:      |        |              | Reconnect Time Interval(Seconds): |         |
| Parity Bit: None 💌           | 4G Type:                    | auto   | •            | ECHO Heartbeat Interval(Seconds): |         |
| Close Port                   |                             |        |              |                                   |         |

Figure 8

#### 4.3.2 Data Center Number

| Data Center Number:       | 5 | • |
|---------------------------|---|---|
| Main Center Addr+Port:    |   |   |
| Backup Center:            |   |   |
| 2nd Center Addr+Port:     |   |   |
| 3rd Center Addr+Port:     |   |   |
| 4th Center Addr+Port:     |   |   |
| 5th Center Addr+Port:     |   |   |
| -DNS Server               |   |   |
| Main Center DNS Server:   |   |   |
| Backup Center DNS Server: |   |   |
| 2nd Center DNS Server:    |   |   |
| 3rd Center DNS Server:    |   |   |
|                           |   |   |
| 4th Center DNS Server:    |   |   |

#### 1) You can configure up to 5 data centers.

- 0 means TW810 will not connect to LTE CAT M1 and NB-IoT network.
- 1 means TW810 only supports 1 data center, TW810 will connect to main center, once it couldn't connect to backup center, it will continue to connect to main center till it's connected.
- 2-5 means TW810 supports multi centers, and all the other centers will get sync data.

Note: if there is not backup center, please set up the same address and port for main center and backup center

#### 2) Center Addr.+Port

| 2nd Center Addr+Port: |  |
|-----------------------|--|
|                       |  |

This is to configure your server's IP address and port.

#### 3) Center DNS Server

When you use DNS for center, a DNS server is required to analytic the corresponding IP address. Note: DNS may be unavailable for NB-IoT modem, but it may work in different carriers.

Tel: +86-592-6211770, Fax: +86-592-6211727, Email: sales@bivocom.com Copyright © XIAMEN BIVOCOM TECHNOLOGIES CO., LTD. All rights reserved.

Product specifications and information in this document are subject to change without any notice, and BIVOCOM reserves the right to improve and change this user guide at any time.

#### 4.4.3 Dialing Settings

You may be required to configure the APN and related parameters below, or just keep it null, as different carriers may have different requirement for connecting LTE CAT M1 and NB-IOT devices to their network.

| Dialing Settings |  |
|------------------|--|
| APN:             |  |
| Username:        |  |
| Password:        |  |
| Call Center:     |  |

- APN: cellular network access code
- Username: authentication username of NB-IoT network
- Password: authentication password of NB-IoT network
- Call center: dial number of call center for NB-IoT network

Note: Different carriers may have different APN, Username, Password and Call Center, please ask your mobile carriers for those info if you have any questions.

#### 4.4.4 Heartbeat Interval

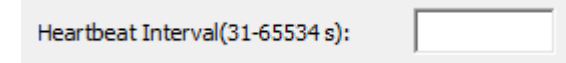

Heartbeat time, we suggest you keep it as default settings.

#### 4.4.5 Auto Back to Main Server

| Auto Back To Main Server : | • |
|----------------------------|---|
|                            |   |

• Y

Auto back to main server.

• N

Don't auto back to main server.

This setting will only work when both main and backup center are enabled, under this work mode, if main center fails, TW810 will auto connect to backup center. If you choose 'Y', TW810 will check whether main center is recovery or not, if yes, it will switch to main center, and disconnect with backup center. While if choose 'N', TW810 will not check whether main center is recovery or not.

Copyright © XIAMEN BIVOCOM TECHNOLOGIES CO., LTD. All rights reserved.

Product specifications and information in this document are subject to change without any notice, and BIVOCOM reserves the right to improve and change this user guide at any time.

#### 4.4.6 Custom Register String

| Custom Register String: |  |
|-------------------------|--|
|                         |  |

You can configure it when network work mode is configure as CUDP, but you can also choose not to configure it, which means register string won't be sent.

Note: the length of register string is up to 70 bytes.

#### 4.4.7 Custom Heartbeat String

| Custom Heartbeat String: |  |
|--------------------------|--|
|--------------------------|--|

You can configure it when network word mode is configure as CUDP, but you can also choose not to configure it, which means register string won't be sent.

Note: the length of register string is up to 70 bytes.

#### 4.4.8 Transfer Meaning

| Transfer Meaning: |  | - |  |
|-------------------|--|---|--|
|-------------------|--|---|--|

- Y means Yes
- N means No

We suggest you keep it as default settings-Y

#### 4.4.9 TCP MTU

TCP MTU(Byte):

We suggest you keep it as default settings, as it is not supported by TW810.

#### 4.4.10 Multi Center Reconnect Interval

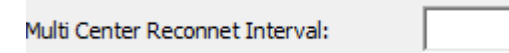

Only available when data center number is 2-5.

Unit 704, No. A3 Building, 3rd Software Park, Xiamen, China 361022

Tel: +86-592-6211770, Fax: +86-592-6211727, Email: <u>sales@bivocom.com</u> Copyright © XIAMEN BIVOCOM TECHNOLOGIES CO., LTD. All rights reserved. Product specifications and information in this document are subject to change without any notice, and BIVOCOM reserves the right to improve and change this user guide at any time.

#### 4.4.11 Reconnect

| Connect Retry Times:              |  |
|-----------------------------------|--|
| Reconnect Time Interval(Seconds): |  |

In real application, the data center may be shut down or have issue, and that will cause TW810 disconnects from data center, while in order to keep TW810 always online, it will try to reconnect the data center, and that will cause unnecessary data flow. So you can configure those 2 functions to save the data flow, when Reconnect Time Interval enabled, TW810 will try to reconnect data center, and if Connect Retry Times exceed the value you set, while TW810 is still unable to reconnect to data center, TW810 will do exception handling.

#### 4.4.12 ECHO Heartbeat Interval

| ECHO Heartbeat Interval(Seconds): |  |
|-----------------------------------|--|
|-----------------------------------|--|

We suggest you keep it as default settings, as it is not supported by TW810 now.

#### 4.4.13 TTL Heartbeat

| TTL Heartbeat: | ▼ |   |
|----------------|---|---|
|                |   | 1 |

It's a reserved feature, we suggest you keep it as default settings, as it is not supported by TW810 now.

#### 4.5 MODBUS Setting

Modbus is a reserved feature, and not supported by TW810 now.

## 5 Firmware Upgrade

#### 5.4 Please open the Bivocom Config Tool, as below,

- 1) Configure Serial Port parameters
- Baud Rate: 115200
- Data Bit: 8
- Stop Bit: 1
- Parity Bit: None
- 2) Click 'Download Tool'
- 3) Click 'Load', choose the firmware you want to upgrade
- 4) The click 'Download'

Unit 704, No. A3 Building, 3rd Software Park, Xiamen, China 361022 Tel: +86-592-6211770, Fax: +86-592-6211727, Email: <u>sales@bivocom.com</u> Copyright © XIAMEN BIVOCOM TECHNOLOGIES CO., LTD. All rights reserved. Product specifications and information in this document are subject to change without any notice, and BIVOCOM re

Product specifications and information in this document are subject to change without any notice, and BIVOCOM reserves the right to improve and change this user guide at any time.

TD210 TOOL V1.2.4 X Download Tool \*\*\*\*\*\*Download software version: V1.1.1\*\*\*\*\*\*
<Time:2017-07-07 17:51:03>:begin download now Download Tool . Debug Tool 2 DTU Config Basic Setting Network Setting SMS Setting MODBUS Setting Program Type: APP -3 I-HOANG-20170707.bin Load Download Clear COM14 Port: 4 Baud Rite: 115200 -8 -Data Bt: 1 1 -Stop Bi Parity Bit: None Close Port

5.5 Power on the TW810, then device will start to upgrade the firmware, as below

| TD210 TOOL V1.2.4  |                                                                                           |
|--------------------|-------------------------------------------------------------------------------------------|
| Download Tool      |                                                                                           |
| Port: COM19 v      | Program Type:       APP         Load       IHOANG-20170707.bin         Cancel       Clear |
| Data Bit: 8 🔻      |                                                                                           |
| Step Bits 1        |                                                                                           |
|                    | •                                                                                         |
| Parity Bit: None 💌 |                                                                                           |
| Close Port         |                                                                                           |

#### 5.6 After firmware upgrading successfully, it shows 'download success ok', as below

TD210 TOOL V1.2.4 X Download Too Download Tool <Time: 2017-07-07 17:59:02>:download 82 block ok . <Time: 2017-07-07 17:59:02>:download 82 block ok <Time: 2017-07-07 17:59:02>:download 83 block ok <Time: 2017-07-07 17:59:03>:download 84 block ok <Time: 2017-07-07 17:59:03>:download 85 block ok Debug Tool . ⊡ DTU Config Basic Setting <Time: 2017-07-07 17:59:04>:download 86 block ok Network Setting <Time: 2017-07-07 17:59:04>:download 80 block ok <Time: 2017-07-07 17:59:04>:download 87 block ok <Time: 2017-07-07 17:59:05>:download 88 block ok <Time: 2017-07-07 17:59:05>:download 89 block ok SMS Setting MODBUS Setting <Time: 2017-07-07 17:59:05>:download 90 block ok <Time: 2017-07-07 17:59:05>:download 90 block ok
<Time: 2017-07-07 17:59:06>:download 91 block ok
<Time: 2017-07-07 17:59:06>:download 92 block ok
<Time: 2017-07-07 17:59:06>:download 93 block ok
<Time: 2017-07-07 17:59:07>:download 94 block ok
<Time: 2017-07-07 17:59:07>:download 95 block ok
<Time: 2017-07-07 17:59:07>:download 95 block ok
<Time: 2017-07-07 17:59:07>:download 95 block ok
<Time: 2017-07-07 17:59:07>:download 95 block ok
<Time: 2017-07-07 17:59:08>:download 95 block ok
<Time: 2017-07-07 17:59:08>:download 95 block ok
<Time: 2017-07-07 17:59:08>:download 95 block ok
<Time: 2017-07-07 17:59:08>:download 96 block ok
<Time: 2017-07-07 17:59:08>:download 98 block ok
<Time: 2017-07-07 17:59:08>:download 98 block ok
<Time: 2017-07-07 17:59:08>:download 98 block ok
<Time: 2017-07-07 17:59:08>:download 98 block ok
<Time: 2017-07-07 17:59:08>:download 98 block ok
<Time: 2017-07-07 17:59:08>:download 98 block ok
<Time: 2017-07-07 17:59:08>:download 98 block ok
<Time: 2017-07-07 17:59:08>:download 98 block ok
<Time: 2017-07-07 17:59:08>:download 98 block ok
<Time: 2017-07-07 17:59:08>:download 98 block ok
<Time: 2017-07-07 17:59:08>:download 98 block ok
<Time: 2017-07-07 17:59:08>:download 98 block ok Program Type: APP -I-HOANG-20170707.bin Load Clime:2017-07-07 17:59:08>:download 98 block ok Clime:2017-07-07 17:59:09>:download 98 block ok Clime:2017-07-07 17:59:09>:download 100 block ok Clime:2017-07-07 17:59:09>:download 101 block ok <Time: 2017-07-07 17:59:10>:download 101 block ok <Time: 2017-07-07 17:59:10>:download 102 block ok <Time: 2017-07-07 17:59:10>:download 103 block ok <Time: 2017-07-07 17:59:11>:download 104 block ok Download Clear COM19 -Port: <Time: 2017-07-07 17:59:11>:download 104 block ok <Time: 2017-07-07 17:59:11>:download 105 block ok <Time: 2017-07-07 17:59:11>:download 106 block ok <Time: 2017-07-07 17:59:12>:download 106 block ok <Time: 2017-07-07 17:59:12>:download 108 block ok <Time: 2017-07-07 17:59:13>:download 109 block ok <Time: 2017-07-07 17:59:13>:download 110 block ok <Time: 2017-07-07 17:59:13>:download 110 block ok <Time: 2017-07-07 17:59:13>:download 110 block ok Baud Rate: 115200 -Data Bit: 8 Stop Bit: 1 -Parity Bit: None  $\mathbf{v}$ Close Port

5.7 Then use the Config Tool to enter into the configuration status, set up the device to factory setting, and restart to configure the parameters.

| TD210 TOOL V1.2.4                                                                                | Concern-appeals accounted, 1 atoms Warringt account of . as infer-                | x   |
|--------------------------------------------------------------------------------------------------|-----------------------------------------------------------------------------------|-----|
| DTU Config                                                                                       |                                                                                   |     |
| Download Tool<br>Debug Tool<br>Bacic Setting<br>Metwork Setting<br>SMS Setting<br>MODBUS Setting |                                                                                   | *   |
| Port:                                                                                            |                                                                                   | Ŧ   |
| Baud Rate: 115200 💌                                                                              | Common Operations           Reload         Save         Load         Clear Output |     |
| Data Bit: 8 💌                                                                                    | Other Operations                                                                  | 511 |
| Stop Bit: 1                                                                                      | Ver Info Signal Value Factory Setting Restart                                     |     |
| Parity Bit: None 💌                                                                               | Browse                                                                            |     |
| Close                                                                                            | Save Config Load Config                                                           |     |
|                                                                                                  |                                                                                   |     |

Unit 704, No. A3 Building, 3rd Software Park, Xiamen, China 361022

Tel: +86-592-6211770, Fax: +86-592-6211727, Email: sales@bivocom.com

www.bivocom.com

Copyright © XIAMEN BIVOCOM TECHNOLOGIES CO., LTD. All rights reserved.

Product specifications and information in this document are subject to change without any notice, and BIVOCOM reserves the right to improve and change this user guide at any time.

## **Appendix 1: AT Command**

#### Note: XX means parameter you'd like to set only, not command. There are some AT Commands not supported by TW810

| Description                  | AT Command     | Parameter                                |
|------------------------------|----------------|------------------------------------------|
| Debug Level                  | AT+DEBUG=XX    | XX: 0 (No logs)                          |
|                              |                | 1 (Simple logs)                          |
|                              |                | 2 ( Detailed logs)                       |
| Baud Rate                    | AT+IPR=XX      | XX: from 300 to 115200                   |
| Data bit, stop bit and       | AT+SERMODE=XX  | XX: 8N1,8E1,8O1,7N1,7E1,                 |
| Parity                       |                | 701                                      |
| Frame Interval (ms)          | AT+BYTEINT=XX  | XX: unit(millisecond)                    |
| Trigger Type                 | AT+ACTI=XX     | XX: AUTO (Always Online)                 |
|                              |                | SMSD (SMS Trigger)                       |
|                              |                | CTRL (Call Trigger)                      |
|                              |                | DATA (Data Trigger)                      |
|                              |                | MIXD (Mixed Trigger)                     |
| Data Trigger On              | AT+DONPSWD=XX  | XX: Trigger on data                      |
| Password                     |                |                                          |
| Data Trigger Off             | AT+DOFFPSWD=XX | XX: Trigger off data                     |
| Password                     |                |                                          |
| Network Word Mode            | AT+MODE=XX     | XX: FTCP,HTCP,CTCP,                      |
|                              |                | NUDP,CUDP,HUDP                           |
| Data Center Number           | AT+SVRCNT=XX   | XX: number of data center                |
| Main Center Addr.            | AT+IPAD=XX     | XX: Main center IP address or<br>DNS     |
| Main Center Port             | AT+PORT=XX     | XX: Main center port                     |
| Backup Center Addr.          | AT+IPSEC=XX    | XX: Backup center IP address             |
| Poolsup Contor Dort          | AT DISEC VY    | VV: Realiup contar part                  |
| Dackup Center Pon            |                | XX: 2 <sup>nd</sup> contor ID address or |
| 2 <sup>nd</sup> Center Addr. | AT+IPAD1=XX    | DNS                                      |
| 2 <sup>nd</sup> Center Port  | AT+PORT1=XX    | XX: 2 <sup>nd</sup> Center Port          |
| 3 <sup>rd</sup> Center Addr. | AT+IPAD2=XX    | XX: 3rd center IP address or             |
|                              |                | DNS                                      |
| 3 <sup>rd</sup> Center Port  | AT+PORT2=XX    | XX: 3 <sup>rd</sup> Center Port          |
| 4 <sup>th</sup> Center Addr. | AT+IPAD3=XX    | XX: 4 <sup>th</sup> center IP address or |
|                              |                | DNS                                      |
| 4 <sup>th</sup> Center Port  | AT+PORT3=XX    | XX: 4 <sup>th</sup> Center Port          |

Unit 704, No. A3 Building, 3rd Software Park, Xiamen, China 361022
Tel: +86-592-6211770, Fax: +86-592-6211727, Email: <u>sales@bivocom.com</u>
Copyright © XIAMEN BIVOCOM TECHNOLOGIES CO., LTD. All rights reserved.
Product specifications and information in this document are subject to change without any notice, and BIVOCOM reserves the right to improve and change this user guide at any time.

| 5 <sup>th</sup> Center Addr.       | AT+IPAD4=XX     | XX: 5 <sup>th</sup> center IP address or DNS      |
|------------------------------------|-----------------|---------------------------------------------------|
| 5 <sup>th</sup> Center Port        | AT+PORT4=XX     | XX: 5 <sup>th</sup> Center Port                   |
| Main Center DNS Server             | AT+DNSSVR=XX    | XX: Main Center DNS Server                        |
| Backup Center DNS                  | AT+DNSSV2=XX    | XX: Backup Center DNS                             |
| Server                             |                 | Server                                            |
| 2 <sup>nd</sup> Center DNS Server  | AT+DNSSVR1=XX   | XX: 2 <sup>nd</sup> Center DNS Server             |
| 3 <sup>rd</sup> Center DNS Server  | AT+DNSSVR2=XX   | XX: 3 <sup>rd</sup> Center DNS Server             |
| 4 <sup>th</sup> Center DNS Server  | AT+DNSSVR3=XX   | XX: 4 <sup>th</sup> Center DNS Server             |
| 5 <sup>th</sup> Center DNS Server  | AT+DNSSVR4=XX   | XX: 5 <sup>th</sup> Center DNS Server             |
| APN                                | AT+APN=XX       | XX: APN                                           |
| APN Username                       | AT+USERNAME=XX  | XX: APN Username                                  |
| APN Password                       | AT+PASSWORD=XX  | XX: APN Password                                  |
| APN Call Center                    | AT+CENT=XX      | XX: APN Call Center                               |
| Heartbeat Interval                 | AT+POLLTIME=XX  | XX: Heartbeat Interval                            |
| Auto Back to Main Server           | AT+RETMAIN=XX   | XX: 1, Yes                                        |
|                                    |                 | 0, No                                             |
| Custom Register String             | AT+CONNRGST=XX  | XX: Custom Register String                        |
| Custom Heartbeat String            | AT+LINKRGST=XX  | XX: Custom Heartbeat String                       |
| Transfer Meaning                   | AT+STRAIGHT=XX  | XX: 0, Transfer meaning<br>1, No transfer meaning |
| TCP MTU                            | AT+TCPMTU=XX    | XX: TCP Data Maximum<br>Transmission Unit         |
| Multi Center Reconnect<br>Interval | AT+MCONTIME=XX  | XX: Second(Unit)                                  |
| Connect Retry Times                | AT+RETR=XX      | XX: Connect Retry Times                           |
| Reconnect Time Interval            | AT+RDLWT=XX     | XX: Reconnect Time Interval                       |
| TTL Heartbeat                      | AT+EXFUN=XX     | XX: 0, Disable                                    |
|                                    |                 | 1, Enable, 1 time per 60                          |
|                                    |                 | seconds                                           |
| ECHO Heartbeat Interval            | AT+ECHOINT=XX   | XX: 0, Disable                                    |
|                                    |                 | Other value means                                 |
|                                    |                 | seconds you set                                   |
| MODBUS Work Mode                   | AT+MBMODE=XX    | XX: 0, Disable                                    |
|                                    |                 | 1, Network MODBUS                                 |
|                                    |                 | 2, Serial Port MODBUS                             |
| MODBUS Device Address              | AT+MBADDRESS=XX | XX: Address ranging from                          |
|                                    |                 | 1-247                                             |
| 1 <sup>st</sup> Analog Work Mode   | AT+ADCMODE1=XX  | XX: 0, Disable                                    |
|                                    |                 | 1, Collect Once                                   |

Unit 704, No. A3 Building, 3rd Software Park, Xiamen, China 361022
Tel: +86-592-6211770, Fax: +86-592-6211727, Email: sales@bivocom.com
Copyright © XIAMEN BIVOCOM TECHNOLOGIES CO., LTD. All rights reserved.
Product specifications and information in this document are subject to change without any notice, and BIVOCOM reserves the right to improve and change this user guide at any time.

| 2 <sup>nd</sup> Analog Work Mode  | AT+ADCMODE2=XX     | XX: 0, Disable  |
|-----------------------------------|--------------------|-----------------|
|                                   |                    | 1, Collect Once |
| 1 <sup>st</sup> Digital Work Mode | AT+DIOWORKMODE1=XX | XX: 0, Disable  |
|                                   |                    | 1, Input        |
|                                   |                    | 2, Output       |
| 2 <sup>nd</sup> Digital Work Mode | AT+DIOWORKMODE2=XX | XX: 0, Disable  |
|                                   |                    | 1, Input        |
|                                   |                    | 2, Output       |
| 3 <sup>rd</sup> Digital Work Mode | AT+DIOWORKMODE3=XX | XX: 0, Disable  |
|                                   |                    | 1, Input        |
|                                   |                    | 2, Output       |

## **Appendix 2: FAQ**

#### 1. Power light is off

Check if the power supply range is 5~35V, and make sure the polarity is correct.

#### 2. Online light is off

- 1) Make sure SIM card is the card holder and locked correctly, and antenna is fasten.
- 2) Check the IP address and port of server in the configuration tool is correct.
- 3) Check whether the server is working.
- 4) Check if the SIM is out of service (charges owed) and function of data is on.

#### 3. The device couldn't enter into configuration mode.

- Check the connection of RS232/RS485 is correct. 1)
- 2) Is the RS232/RS485 connected to your computer or laptop and serial port of computer or laptop is working.
- 3) Check whether the baud rate of computer or laptop is the same as NB-IoT Modem.